## LIST OF DOCUMENTS FOR GST REGISTRATION (PROPRIETOR)

- 1. Self attested scanned copy of PAN card, Aadhaar Card of the Sole Proprietor.
- 2. Photograph of the Sole Proprietor.
- 3. For Bank account details- a copy of cancelled cheque/Copy of Bank Statement/Copy of Passbook.
- 4. Copy of electricity bill/landline bill/water bill / property tax receipt.
- 5. Copy of Rent agreement and No objection certificate (NOC) from the owner (if rented)
- 6. Details of Business activity including name of top products/services.(For HSN Purpose)

Step 1 – Go to GST portal (www.gst.gov.in). Click on Register Now under Taxpayers (Normal)

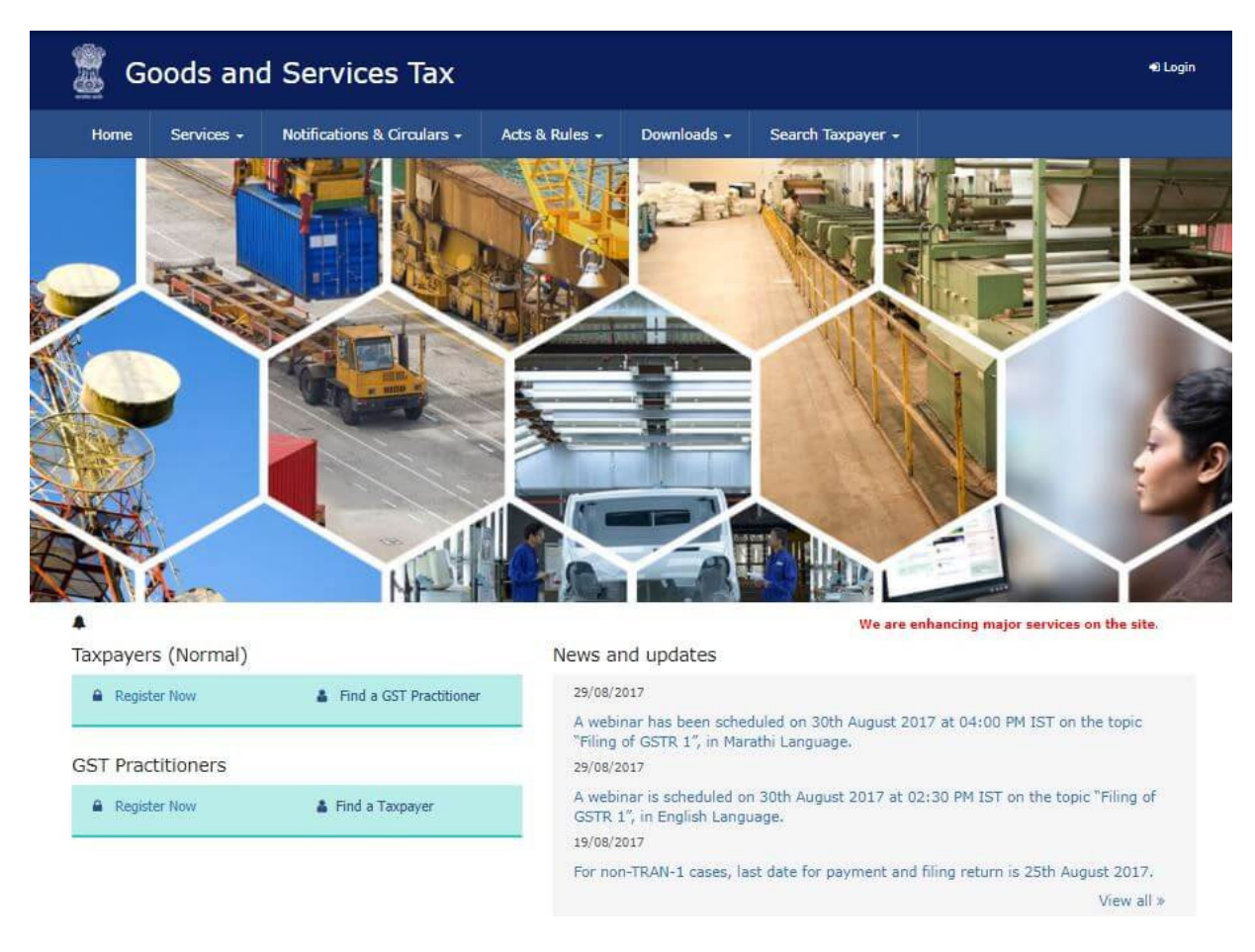

Step 2 – Enter the following details in Part A –

- Select New Registration
- In the drop-down under I am a select Taxpayer
- Select State and District from the drop down
- Enter the Name of Business and PAN of the business
- Enter the Email Address and Mobile Number. The registered email id and mobile number will receive the OTPs.
- Click on Proceed

| Home Services    | Notifications & Circulars | • Acts & Rules •           | Downloads -          | Search Taxpayer +        |          |
|------------------|---------------------------|----------------------------|----------------------|--------------------------|----------|
| ome Registration |                           |                            |                      |                          | Q Englis |
|                  |                           | 6                          | 2                    |                          |          |
|                  |                           | Lister Crist               | ientials OTP Ventica | ation                    |          |
|                  | New Regi                  | stration                   |                      |                          |          |
|                  |                           |                            | • ins                | dicates mandatory fields |          |
|                  | New Re                    | gistration 💮 Tempori       | ary Reference Num    | ber (TRN)                |          |
|                  | l am a •                  |                            |                      |                          |          |
|                  | Select                    |                            |                      | ٣                        |          |
|                  | State / UT •              |                            |                      | 100                      |          |
|                  | Select                    |                            |                      |                          |          |
|                  | District                  |                            |                      |                          |          |
|                  | Lagal Name                | of the Business is         | instant in Patro .   |                          |          |
|                  | Enter Lega                | I Name of Business         | ioneo in PAN) -      |                          |          |
|                  | Permanent /               | ccount Number (PAN)        |                      |                          |          |
|                  | Enter Pern                | anent Account Number       | (PAN)                |                          |          |
|                  | Email Addre               |                            |                      |                          |          |
|                  | Ente                      | r Email Address            |                      |                          |          |
|                  | • OTP will b              | e sent to this Email Add   | ress                 |                          |          |
|                  | Mobile Num                | ber"                       |                      |                          |          |
|                  | +91 En                    | ter Mobile Number          |                      |                          |          |
|                  | O Separate                | OTP will be sent to this : | mobile number        |                          |          |
|                  |                           | PR                         | OCEED                |                          |          |

Step 3 – Enter the OTP received on the email and mobile. Click on Continue. If you have not received the OTP click on Resend OTP.

| Home   Create Usemame |                                                                                               |  |
|-----------------------|-----------------------------------------------------------------------------------------------|--|
|                       | Providenal ID DTR Verification New Credencials Security Questions                             |  |
|                       | OTP Verification                                                                              |  |
|                       | <ul> <li>Indicates mandatory fields</li> </ul>                                                |  |
|                       | Please enter the OTPs sent to your Email Address<br>'Please check Spam Folder too) and Mobile |  |
|                       | Number                                                                                        |  |
|                       | Email OTP*                                                                                    |  |
|                       | Enter Email OTP                                                                               |  |
|                       | Mobile OTP*                                                                                   |  |
|                       | Enter Mobile 07P                                                                              |  |
|                       |                                                                                               |  |
|                       | CONTINUE RESEND OTP                                                                           |  |

Step 4 – You will receive the Temporary Reference Number (TRN) now. This will also be sent to your email and mobile. Note down the TRN.

| G turnover d                       | lefinition in gst - Goog                        | 🗙 🍦 GST Regi                                               | stration Threshold L                                  | imit 🗙 🏾 😩 How to                                    | Register for GST Online - 🗙 | 🖀 Goods & Se                 | ervices Tax (GST)   Reg 🗙 🦲 | •                    | - 12      |          | \$ |
|------------------------------------|-------------------------------------------------|------------------------------------------------------------|-------------------------------------------------------|------------------------------------------------------|-----------------------------|------------------------------|-----------------------------|----------------------|-----------|----------|----|
| $\leftarrow \   \rightarrow \   G$ | 🔒 reg.gst.gov.i                                 | n/registration/veri                                        | īγ                                                    |                                                      |                             |                              |                             |                      |           | ☆ 🕐      | :  |
|                                    |                                                 |                                                            |                                                       |                                                      |                             |                              |                             | Skip to Main Content | • A* A*   |          | 1  |
|                                    | Soo                                             | ds and S                                                   | Services                                              | Тах                                                  |                             |                              |                             |                      | +ð Login  |          |    |
|                                    | Home                                            | Services 🗸                                                 | GST Law                                               | Downloads +                                          | Search Taxpayer 👻           | Help 🗸                       | e-Way Bill System           | New Return (Trial) 🗕 |           |          |    |
|                                    | Home > Registra                                 | ation > Verify                                             |                                                       |                                                      |                             |                              |                             |                      | O English |          |    |
|                                    | You have su<br>Using this TRM<br>within 15 days | uccessfully subm<br>N you can access<br>s, i.e. by ' 08/06 | itted Part A of<br>the application<br>/2020 ' using t | the registration pr<br>n from My saved A<br>his TRN. | ocess. Your Temporary       | Reference Nu<br>on GST Porta | umber (TRN) is 062000       | 036124TRN.           | pleted    |          |    |
|                                    |                                                 |                                                            |                                                       |                                                      |                             |                              |                             | PRO                  | CEED      |          |    |
|                                    |                                                 |                                                            |                                                       |                                                      |                             |                              |                             |                      |           | _        |    |
|                                    |                                                 |                                                            |                                                       |                                                      |                             |                              |                             |                      | ~         |          |    |
|                                    | About GST                                       | Wet                                                        | site Policies                                         | Related s                                            | Sites Help                  |                              |                             | Contact Us           |           |          |    |
| 313.jpg                            | ^                                               | ■ 213-768×6                                                | 38.jpg                                                | 🔪 🖻 110.jpg                                          | ^                           |                              |                             |                      |           | Show all | ×  |
| 🚱 <i>(</i> ê                       | F 📀 🤅                                           | j 🙆                                                        | 🛓 🔘                                                   |                                                      | -                           | -                            | -                           | 1 🖉 🖉                | 💈 🛱 🖃 🌒   | 11:19 AM | 5  |

Step 5 – Once again go to GST portal. Click on Register Now.

Step 6 – Select Temporary Reference Number (TRN). Enter the TRN and the captcha code and click on Proceed.

| 🏽 🖉 G  | loods and   | l Services Tax                                                                                       |                                                                                                    |                                            |                                       | +9 Login |
|--------|-------------|----------------------------------------------------------------------------------------------------|----------------------------------------------------------------------------------------------------|--------------------------------------------|---------------------------------------|----------|
| Home   | Services +  |                                                                                                    | Acts & Rules +                                                                                                    | Downloads +                                | Search Taxpayer 👻                     |          |
| Home R | egistration |                                                                                                    |                                                                                                    |                                            |                                       | English  |
|        |             | New Registra<br>New Regist<br>Temporary Refer<br>Enter Tempora<br>Type the charact<br>Enter characte | tion Tempora<br>ence Number (TRN)<br>ry Reference Number<br>ers you see in the ir<br>rs as displayed in the<br>set of the set of the set of the<br>rs as displayed in the<br>set of the set of the set of the<br>set of the set of the set of the<br>set of the set of the set of the<br>set of the set of the set of the<br>set of the set of the set of the<br>set of the set of the set of the<br>set of the set of the set of the<br>set of the set of the set of the<br>set of the set of the set of the<br>set of the set of the set of the<br>set of the set of the set of the<br>set of the set of the set of the set of the<br>set of the set of the set of the set of the<br>set of the set of the set of the set of the<br>set of the set of the set of the set of the set of the<br>set of the set of the set of the set of the set of the set of the<br>set of the set of the set of the set of the set of the<br>set of the set of the set of the set of the set of the set of the<br>set of the set of the se | er (TRN)<br>mage below<br>er CAPTCHA image | dicates mandatory fields<br>ber (TRN) |          |
|        |             |                                                                                                    | PR                                                                                                    | OCEED                                      |                                       |          |
|        |             |                                                                                                    |                                                                                                    |                                            |                                       |          |

Step 7 – You will receive an OTP on the registered mobile and email. Enter the OTP and click on Proceed

| 💈 Goo          | ds and S     | Services Tax                |                                  |                 | 40 Login  |
|----------------|--------------|-----------------------------|----------------------------------|-----------------|-----------|
| Home           | Services 👻   | Notifications & Circulars + | Acts & Rules 🗸                   | Grievance       |           |
| Home > Registr | ation Verify |                             | -                                |                 | 🛛 English |
|                |              | User Credentials OTP        | 2<br>Venfication                 |                 |           |
|                |              | Verify OTP                  | <ul> <li>indicates ma</li> </ul> | indatory fields |           |
|                |              | Mobile / Email OTP •        |                                  |                 |           |
|                |              | Fill OTP sent to Mobile ar  | nd Email                         |                 |           |
|                |              | Click here to resend the OT | P                                |                 |           |
|                |              |                             | BACK                             | PROCEED         |           |
|                |              |                             | I                                |                 |           |

| Dashboard       Services +       GST Law       Downloads +       Search Taxpayer +       Help +       e-Way Bill System       New Return (Trial) +         Mashboard                                                                                                    |          | Goods an       | d Services  | Тах                             |                |                       | 🕒 Logout               |  |
|----------------------------------------------------------------------------------------------------|----------|----------------|-------------|---------------------------------|----------------|-----------------------|------------------------|--|
| Ashboard Applications          © English         My Saved Applications         Creation Date       Form No.       Form Description       Expiry Date       Status         24/05/2020       GST REG-01       Application for New Registration       08/06/2020       Draft •       Image: Colspan="3">Image: Colspan="3">Colspan="3">Colspan="3"         Colspan="3">Colspan="3"       Colspan="3">Colspan="3" <colspan="3">Colspan="3"         Colspan="3"&gt;Colspan="3"       Colspan="3"       Colspan="3"<colspan="3">Colspan="3"       Colspan="3"       Colspan="3"       Colspan="3"       Colspan="3"        Colspan="3"</colspan="3"></colspan="3">                                                                                                    | Dashbo   | oard Service:  | s - GST Law | Downloads • Search Taxpayer •   | Help 🕶 e-Way B | ill System New Return | n (Trial) <del>-</del> |  |
| My Saved Applications         Creation Date       Form No.       Form Description       Expiry Date       Status       Action         24/05/2020       GST REG-01       Application for New Registration       08/06/2020       Draft I       I       I         Track Application Status         You do not have any submitted applications                                                                                                    | Dashboar | rd             |             |                                 |                |                       | Senglish               |  |
| Creation Date       Form No.       Form Description       Expiry Date       Status       Action         24/05/2020       GST REG-01       Application for New Registration       08/06/2020       Draft I       I       I         Track Application Status         You do not have any submitted applications                                                                                                    | My Sa    | aved Applicati | ons         |                                 |                |                       |                        |  |
| 24/05/2020       GST REG-01       Application for New Registration       08/06/2020       Draft Image: Comparison of the comparison of the comp | Cre      | eation Date    | Form No.    | Form Description                | Expiry         | Date Status           | Action                 |  |
| Track Application Status You do not have any submitted applications                                                                                                    | 2        | 4/05/2020      | GST REG-01  | Application for New Degistratio |                | 08/06/2020 Draft 🜖    |                        |  |
|                                                                                                    |          | 4/05/2020      | 0011620-01  | Application for New Registratio | n 08/06/       | 2020 Drait U          | /                      |  |

Step 8 -You will see that the status of the application is shown as drafts. Click on Edit Icon.

**Step 9** – Part B has 9 sections. Fill in all the details and submit appropriate documents. Here is the list of documents you need to keep handy while applying for GST registration-

- Photographs
- Constitution of the taxpayer
- Proof for the place of business
- Bank account details
- Authorization form

| 530.   |                    |                        |                         |                              |                                |                                     |                       |                               | Skip to Main Conte | int O A+ A                 |
|--------|--------------------|------------------------|-------------------------|------------------------------|--------------------------------|-------------------------------------|-----------------------|-------------------------------|--------------------|----------------------------|
|        | Goo                | ds and S               | Services                | Тах                          |                                |                                     |                       |                               |                    | 🔂 Logoi                    |
| Da     | shboard            | Services +             | GST Law                 | Downloads +                  | Search Taxp                    | ayer <del>-</del> Help              | - e-Way I             | Bill System                   | New Return (Trial) |                            |
| asht   | ooard > Bu         | siness Details         |                         |                              |                                |                                     |                       |                               |                    | <ul> <li>Englis</li> </ul> |
| A      | pplicatio          | on Type<br>Jistration  | Du<br>08                | e Date to Cor<br>/06/2020    | mplete                         | Last Modifi<br>24/05/20             | ed<br>20              | Pro<br>4%                     | ofile              |                            |
|        | <u> </u>           | 0                      | 0                       | 0                            |                                | 00                                  | 20                    |                               |                    |                            |
| B      | usiness<br>Details | Promoter /<br>Partners | Authorized<br>Signatory | Authorized<br>Representative | Principal Place<br>of Business | Additional<br>Places of<br>Business | Goods and<br>Services | State Specific<br>Information | c Verification     |                            |
| De     | tails of yo        | our Business           | 1                       |                              | 1                              |                                     |                       | 4                             | • indicates man    | datory fields              |
| L<br>F | egal Name          | e of the Busines<br>R  | s                       | Permar<br>EVBPK              | nent Account Nu<br>10583G      | mber (PAN)                          |                       |                               |                    |                            |

Step 10 – Once all the details are filled in go to the Verification page. Tick on the declaration and submit the application using any of the following ways –

- Using e-Sign OTP will be sent to Aadhaar registered number
- Using EVC OTP will be sent to the registered mobile

|               |                |                        | Business      | Business      |                              |               | Information    |               |
|---------------|----------------|------------------------|---------------|---------------|------------------------------|---------------|----------------|---------------|
|               |                |                        |               |               |                              | •             | indicates mand | latory fields |
| Verification  |                |                        |               |               |                              |               |                |               |
| I hereby      | solemnly affin | n and declare that the | he informatio | n given herei | n above <mark>i</mark> s tru | e and correct | to the best o  | of my         |
| Knowledge at  |                | ouning has been con    |               | ioni.         |                              |               |                |               |
| Name of Auth  | orized Signato | ry•                    |               | Place*        |                              |               |                |               |
| Select        |                |                        | •             | Enter Pla     | ce                           |               |                |               |
|               |                |                        |               | Date*         |                              |               |                |               |
| Designation / | Status*        |                        |               |               |                              |               |                |               |
| Designation / | Status*        |                        |               | 15/06/2017    |                              |               |                | <b>#</b>      |

Step 11 – A success message is displayed and Application Reference Number(ARN) is sent to registered email and mobile.

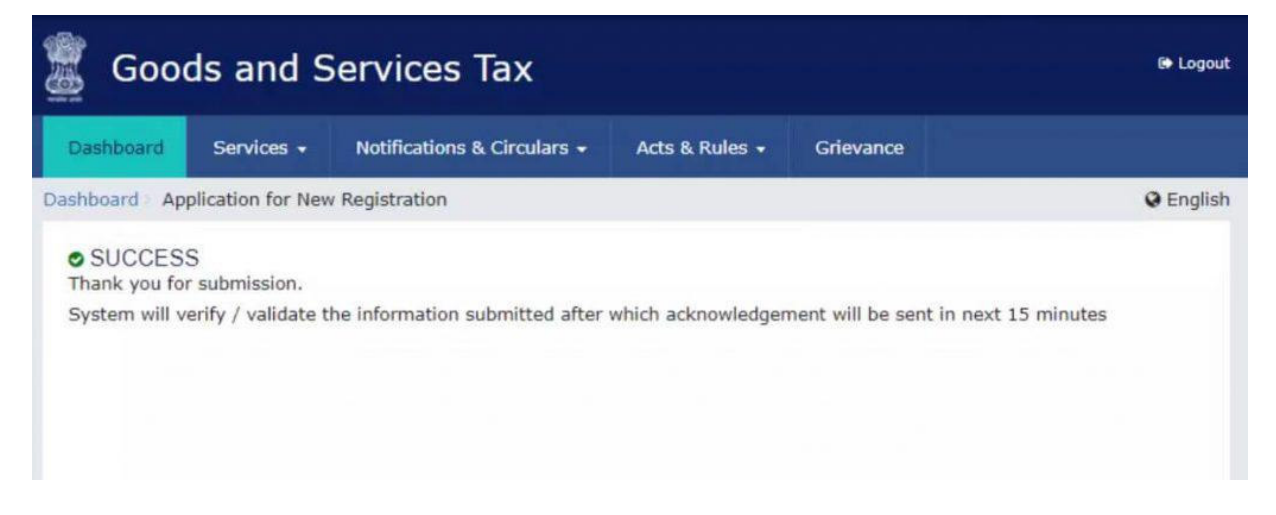

You can check the ARN status for your registration by entering the ARN in GST Portal.